## **RECEIVE SPIRIOCAST WITH SPIRIO** | r

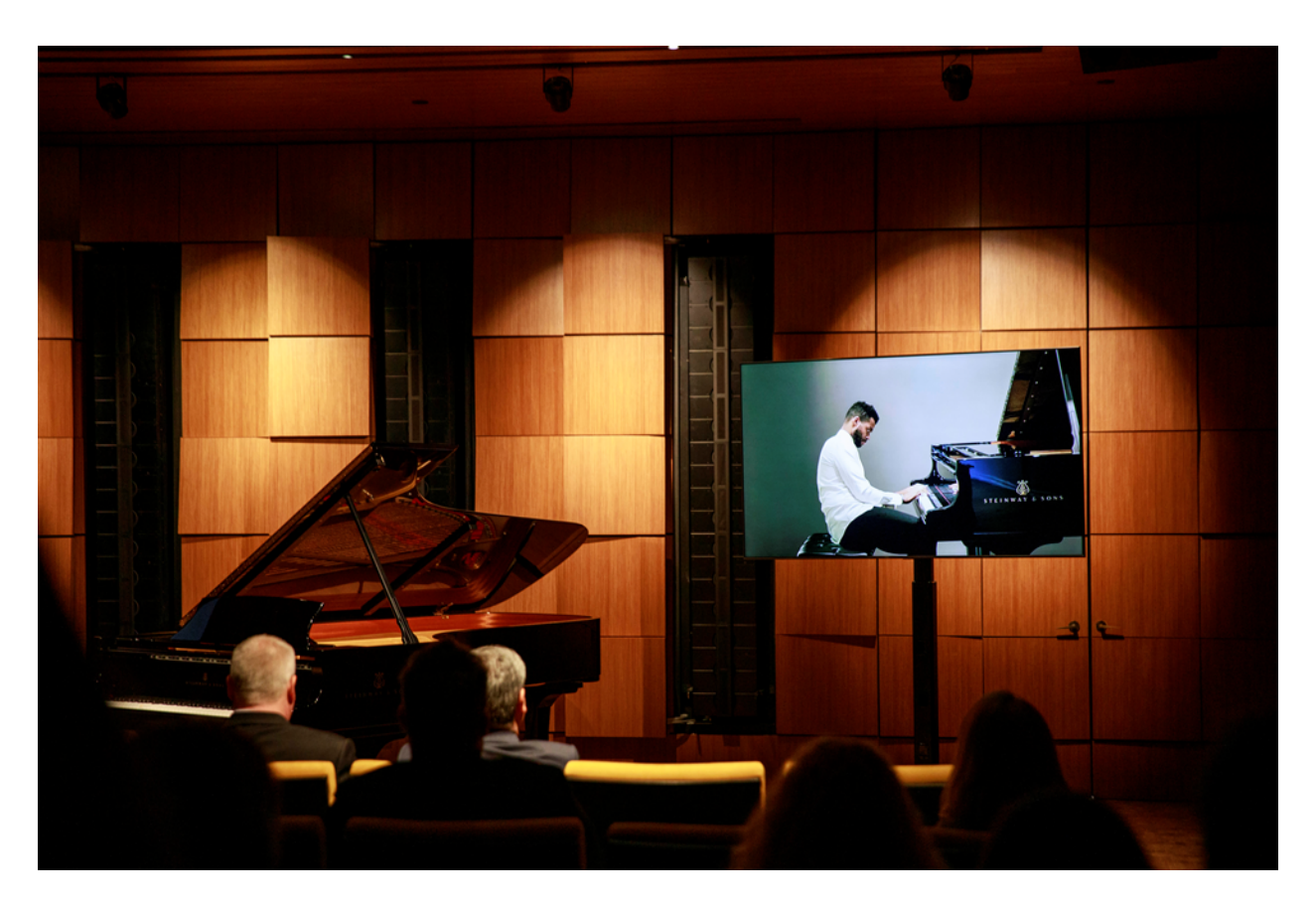

## HIGH RESOLUTION REMOTE PIANO BROADCASTING

SPIRIOCAST offers an unrivaled, unfiltered audio and visual experience delivered to any and every STEINWAY & SONS SPIRIO | *r*, the world's finest high resolution player piano. SPIRIOCAST revolutionizes the experience of live, remote performance.

SPIRIOCAST is the broadcast of high resolution music data, perfectly in sync with video and audio from one SPIRIO | r piano to one or many SPIRIO | r instruments.

Follow these simple steps to enjoy revolutionary SPIRIOCAST technology in your home.

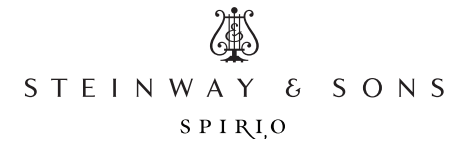

### PERFORMANCE REQUIREMENTS

- 50 Mbps (at the piano) is the minimum required network upload and download speed to ensure a flawless spiriocast experience.
- To test your network, place the iPad on or near the piano and navigate to *www.speedtest.net*. Select "Go" to begin a network speedtest.
- Be sure your SPIRIO | *r* has received all recommended technical service (tuning, system calibration, etc.) to ensure playback accuracy.
- Ensure the iPad, Spirio App and piano software are updated frequently.

|                                                                                                    | 5:11 PM The Nov 2                                                                                                    |                                                            | Wi-Fi                                                                 | ÷ 98% ■           |
|----------------------------------------------------------------------------------------------------|----------------------------------------------------------------------------------------------------|------------------------------------------------------------|-----------------------------------------------------------------------|-------------------|
|                                                                                                    | Settings                                                                                                    |                                                            |                                                                       |                   |
| STEP ONE                                                                                                    | Michael Cabe<br>Apple D. Kloud, Media & Purchases                                                                                                    | Wi+Fi                                                      |                                                                       |                   |
|                                                                                                    |                                                                                                    | Spirio<br>Week Security                                    | a 🗢 🕦                                                                 |                   |
| • Ensure iPad is connected to Wi-Fi                                                                                                    | Apple TV+ Free for 1 Year                                                                                                    | MY NETWORKS                                                |                                                                       |                   |
| <ul> <li>iPad Settings &gt; Wi-Fi &gt; Select a<br/>network</li> </ul>                                                                                |                                                                                                    | LIC WIFI                                                   | ê 🕈 🕦                                                                 |                   |
|                                                                                                    | P Airplane Mode                                                                                                    | MC iPhone                                                  | adi LTE 🔳)                                                            |                   |
|                                                                                                    | 😒 Wi Fi Spirio                                                                                                    | OTHER NETWORKS                                             |                                                                       |                   |
|                                                                                                    | Bluetooth On                                                                                                    | DIRECT-7e-HP M118 Laser                                    | Jet 🔒 🗢 🕕                                                             |                   |
|                                                                                                    |                                                                                                    | LIC Guest                                                  | ₽ ♥ ()                                                                |                   |
|                                                                                                    | Notifications                                                                                                    | Other                                                      |                                                                       |                   |
|                                                                                                    | Sounds                                                                                                    | Ask to Join Networks                                       | Notify >                                                              |                   |
|                                                                                                    | Focus                                                                                                    | Known networks will be joined autom<br>available tetworks. | at cally. If no known networks are available, you will be not find of |                   |
|                                                                                                    |                                                                                                    | Auto-Join Hotsoot                                          | Ask to Join >                                                         |                   |
|                                                                                                    | General                                                                                                    | Allow this device to automotically dis-                    | cover nearby personal holispots when no Wi-Fi network is available.   |                   |
|                                                                                                    | Control Center                                                                                                    |                                                            |                                                                       |                   |
|                                                                                                    | Display & Brightness                                                                                                    |                                                            |                                                                       |                   |
|                                                                                                    | Home Screen & Dack                                                                                                    |                                                            |                                                                       |                   |
|                                                                                                    | (G) Accessibility                                                                                                    |                                                            | _                                                                     |                   |
|                                                                                                    |                                                                                                    |                                                            |                                                                       |                   |
|                                                                                                    | SHI PM The Nev 2                                                                                                    |                                                            |                                                                       | 19 08% 🔳          |
|                                                                                                    | 5:11 PM 76:0 Nov 2                                                                                                    | < General                                                  | Software Update                                                       | 9 de 1. 🗮         |
| STEP TWO                                                                                                    | Still No Rev 2                                                                                                    | Ceneral                                                    | Software Update                                                       | 9 18% <b>m</b>    |
| STEP TWO                                                                                                    | SHIFM TECHNO2<br>Settings<br>Michael Cabe<br>core ID Grade Mode Purchases                                                                                                    | Ceneral                                                    | Software Update<br>On >                                               | ⊕ 08% <b>)</b> ∎. |
| • Ensure iPad software is up-to-date                                                                                                    | Settings<br>Settings<br>Michael Cabe<br>Appe is Covel Medic & Purchase                                                                                                    | Ceneral Automatic Updates                                  | Software Update                                                       | ₹ 28%.            |
| <ul><li>STEP TWO</li><li>Ensure iPad software is up-to-date</li></ul>                                                                                 | Setting<br>Settings<br>Michael Cabe<br>Ageis Ur-Sing Michael Cabe<br>Ageis Ur-Sing Michael Cabe                                                                                                    | Canenal                                                    | <b>Boftware Update</b><br>On 3                                        | ∲ 38%. <b></b>    |
| <ul> <li>STEP TWO</li> <li>Ensure iPad software is up-to-date</li> <li><i>iPad Settings &gt; General &gt;</i></li> </ul>                              | ETTIM Tuckey2 Settings Michael Cabe Reprint Foreits Functions Agels TV+ Free for 1 Year                                                                                                    | Canenal                                                    | Software Update<br>On >                                               | ♥ 55%.■           |
| <ul> <li>STEP TWO</li> <li>Ensure iPad software is up-to-date         <ul> <li>iPad Settings &gt; General &gt; Software Update</li> </ul> </li> </ul> | EITIM Tuckee2 Settings Michael Cabe Apple 12 Good, Midde & Purkees Apple 17-Pireo for 1 Yoar                                                                                                    | Control Automatic Updates                                  | Goftwere Update<br>On ⇒                                               | ♥ 24% <b>=</b>    |
| <ul> <li>STEP TWO</li> <li>Ensure iPad software is up-to-date</li> <li><i>iPad Settings &gt; General &gt; Software Update</i></li> </ul>              | EIRM Tucked<br>Settings<br>Michael Cabe<br>Argels U-Good, Midde & Purkees<br>Argels TV- Pree for 1 Yor 2<br>Airplane Mode<br>With Subset                                                                                                    | Control Automasc Updates                                   | Boftware Update<br>On ⇒                                               | ♥ 24% ■           |
| <ul> <li>Ensure iPad software is up-to-date</li> <li><i>iPad Settings &gt; General &gt; Software Update</i></li> </ul>                                | EIRM Tucked<br>Settings<br>Michael Cabe<br>Arpelor Cool, Holds & Purcheers<br>Apple TV- Pree for 1 Yor 2<br>Airplane Mode<br>Yil Fi Sprio<br>Bibleboch On                                                                                                    | Control Automasc Updates                                   | Boftware Update<br>On ≯                                               | ♥ 25% <b>■</b>    |
| <ul> <li>Ensure iPad software is up-to-date</li> <li><i>iPad Settings &gt; General &gt; Software Update</i></li> </ul>                                | EIRM Tacked<br>Settings<br>Michael Cabe<br>Arper of Jone Hords & Purchers<br>Arple TV- Pirce for 1 Yor 2<br>Airplane Mode<br>Wi Fi Sprio<br>Wi Fi Sprio<br>Elseboch On                                                                                                    | Contral                                                    | Boftware Update<br>On ⇒                                               | ♥ 25% ■           |
| <ul> <li>Ensure iPad software is up-to-date</li> <li><i>iPad Settings &gt; General &gt; Software Update</i></li> </ul>                                | EIRM Tucked<br>Settings<br>Michael Cabe<br>Arpelor Cool, Michael Cabe<br>Arpelor V- Preo for 1 Yor 2<br>Airplane Mode<br>WIF Subject<br>Difference Mode<br>Michael Cabe<br>Michael Cabe<br>Mic | Contral                                                    | Boftware Update<br>On 3                                               | ♥ 25% <b>■</b>    |
| <ul> <li>Ensure iPad software is up-to-date</li> <li><i>iPad Settings &gt; General &gt; Software Update</i></li> </ul>                                | EIRM Tucked<br>Settings<br>Michael Cabe<br>Arpel II. Court, Michael Cabe<br>Arpel II. Court, Michael Cabe<br>Arpel II. Court, Michael Cabe<br>Arpel II. The Series<br>WIFI Series<br>Blaebooth On<br>Series<br>Sourds                                                                                                    | Contral                                                    | Boftware Update<br>On >                                               | ♥385.■            |
| <ul> <li>Ensure iPad software is up-to-date</li> <li><i>iPad Settings &gt; General &gt; Software Update</i></li> </ul>                                | EIRM Tucked<br>Settings<br>Michael Cabe<br>Arpel II. Good, Michael Cabe<br>Arpel IV-Pirce for 1 Yoar 3<br>Arplane Mode<br>VII.F. Sprine<br>VII.F. Sprine<br>Statesoch 0<br>Cont<br>Sounds<br>Sounds<br>Sounds<br>Sounds                                                                                                    | Contral                                                    | Boftware Update<br>On >                                               | ♥385.■            |
| <ul> <li>Ensure iPad software is up-to-date</li> <li><i>iPad Settings &gt; General &gt; Software Update</i></li> </ul>                                | EIRM Tucked<br>Settings<br>Michael Cabe<br>Argels / Jow, Michael Cabe<br>Argels / Duor, Michael Cabe<br>Argels / Duor, Michael Cabe<br>Argels /                                                                                                    | Contrat                                                    | Boftware Updata<br>On >                                               | ♥385. <b>-</b>    |
| <ul> <li>Ensure iPad software is up-to-date</li> <li><i>iPad Settings &gt; General &gt; Software Update</i></li> </ul>                                | EIRM Tucked<br>Settings<br>Michael Cabe<br>Arela Cool, Michael Cabe<br>Arela Cool, Michael Cabe<br>Arela Tucket Cabe<br>Arela Tucket Cabe<br>Arela Tucket Cabe<br>Michael Cabe<br>Michael Ca   | Contrat                                                    | Goftware Updata<br>On 3<br>IPA405 151<br>PR405 15 II Up 10 oute       | ♥385.■            |

## PREPARATION FOR SPIRIOCAST

### **STEP THREE**

- Connect iPad to SPIRIO | r
  - Spirio App > Settings > Piano Connection > select piano

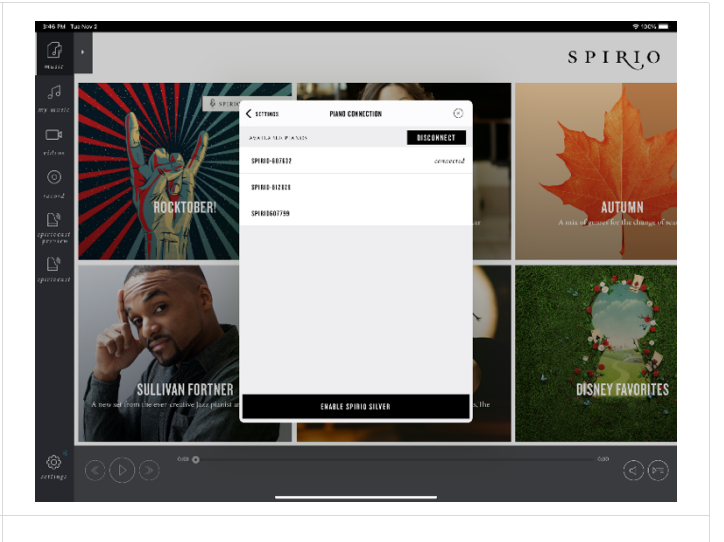

## **STEP FOUR**

- Connect SPIRIO | *r* to local Wi-Fi network (or hardwire using the Ethernet port)
  - Spirio App Settings > Piano Settings > Connect Piano to Wi-Fi network > select desired network
  - Note: iPad and SPIRIO | r must be on the same network to manage SPIRIOCAST. If using Ethernet port on SPIRIO | r, be sure source network is the same as Wi-Fi received by the iPad.

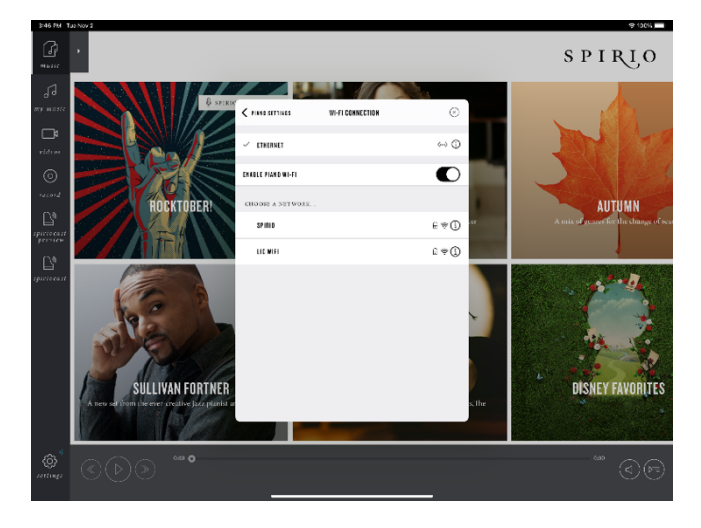

## STEP FIVE

- Confirm network performance (Catalog Sync)
  - Spirio App Settings > Catalog > Sync Now
  - A successful Sync is indicated by a solid line by Music Sync and Video Sync, along with the completion check mark

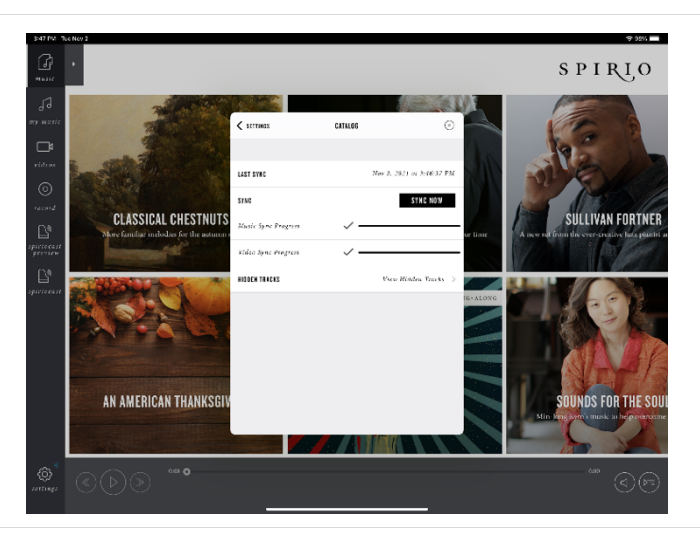

### STEP SIX

Confirm SPIRIO | r software is up to date
 Spirio App Settings > Piano
 Settings > Piano Update

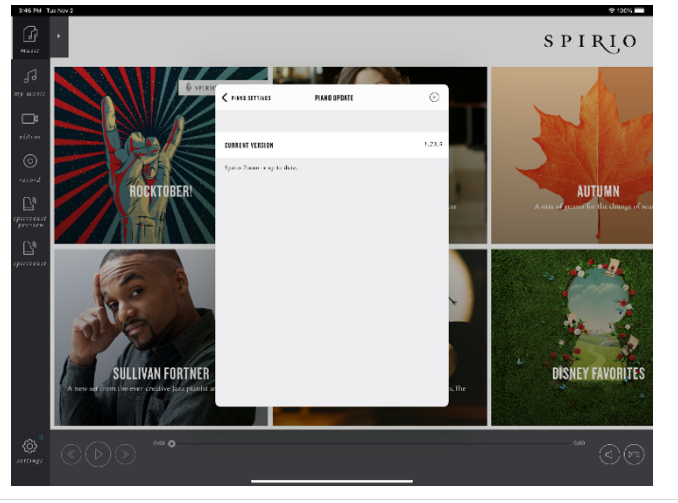

### **STEP SEVEN**

- Test the local system readiness with the System Check tool
  - Spirio App > Spiriocast > Spiriocast System Check > select Join
  - Look for excellent sync between spirio piano, video, and audio

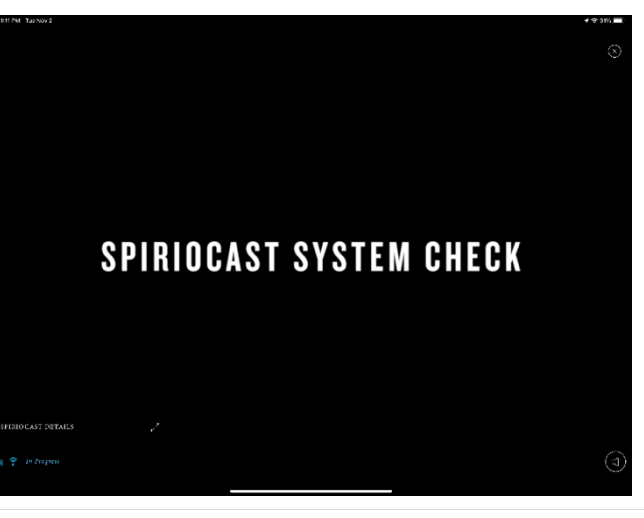

## JOIN A LIVE SPIRIOCAST

#### **STEP ONE**

Access Spiriocast

 Spirio App > Spiriocast

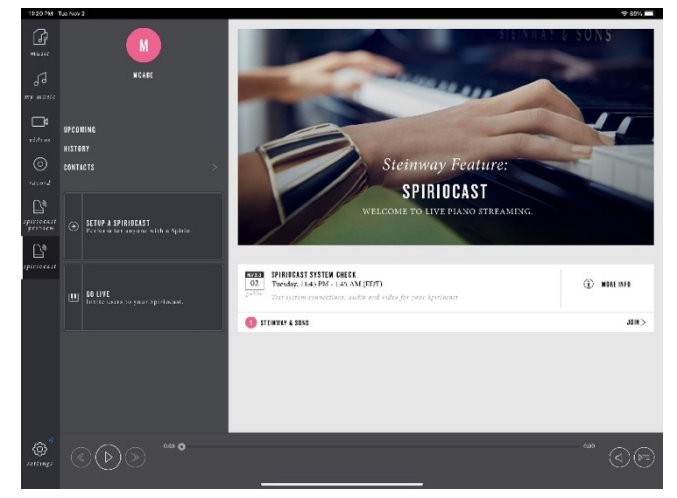

## **STEP TWO**

- Test the local system readiness with the System Check tool
  - Spirio App > Spiriocast > Spiriocast System Check > select Join
  - Look for excellent sync between spirio piano, video, and audio

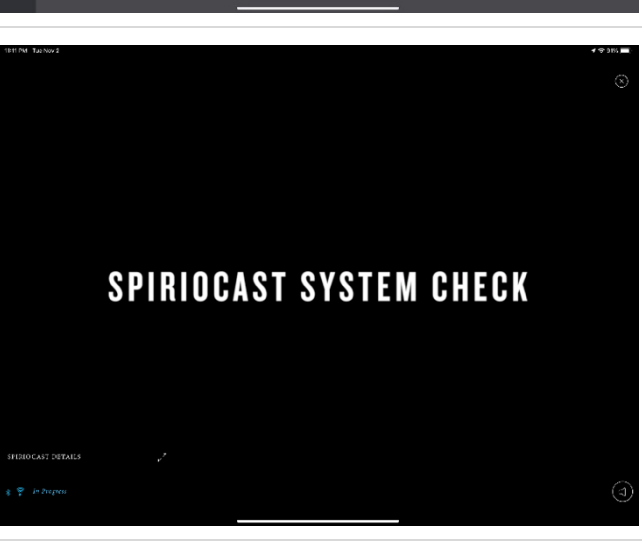

### **STEP THREE**

- Identify the desired live SPIRIOCAST event • Spirio App > Spiriocast Event
  - Pane
- Select Join
  - When finished, close out at top right

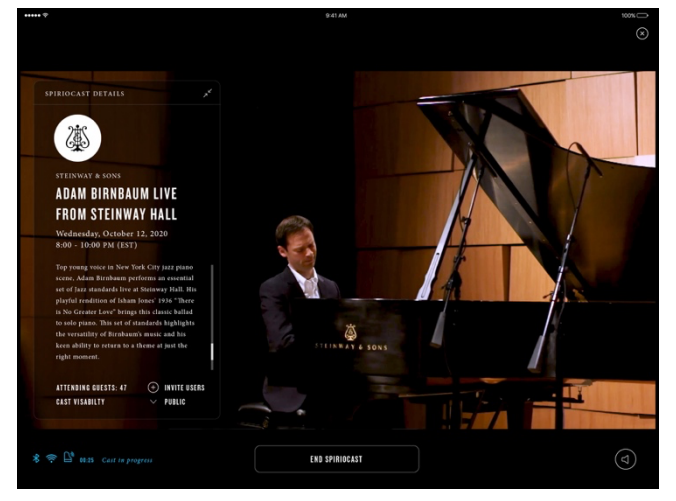

## FAQ

#### • How can I view SPIRIOCAST events on a TV/monitor?

- Connect your SPIRIO | *r* to the TV/monitor via HDMI. The HDMI output port is located in the SPIRIO controller, underneath the piano.
- I notice playback hiccups/buffering in the video. What should I do?
  - Close out of the video and rejoin.
  - Check network performance with a network speedtest (<u>www.speedtest.net</u>).
  - Close SPIRIO App. Reopen and rejoin cast.
  - Disconnect SPIRIO | *r* power. Wait 45-60 seconds prior to re-connecting to power. Reconnect.

#### • I'm not receiving any audio from the TV.

- Confirm TV/monitor settings are configured for audio output from SPIRIO | *r* HDMI input port.
- Check volume level on TV/monitor or speaker system.
- Confirm audio signal using iPad audio volume.
- SPIRIO | r is connected to a TV/monitor but no video or audio is available
  - Disconnect SPIRIO | *r* power. Wait 45-60 seconds prior to re-connecting to power. Reconnect.
  - Confirm correct input settings and configuration on TV/monitor.
  - Test volume on iPad to confirm audio is currently playing.

### **BEST PRACTICES**

- Ensure your SPIRIO | *r* piano regularly receives all technical service and maintenance from a Steinway-trained SPIRIO technician.
- Ensure the Wi-Fi signal strength at the piano is strong and reliable.
- Ensure the iPad, Spirio App and piano software are updated frequently.
- Confirm network connections (Wi-Fi, Bluetooth) and performance (SPIRIOCAST System Check) are ready prior to a live SPIRIOCAST event

If you need further assistance, contact your Steinway representative or email <u>spiriosupport@steinway.com</u>